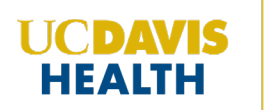

**Step 1**: Navigate to the UC Davis Health CloudCME Portal: <u>https://ucdavis.cloud-</u> <u>cme.com/default.aspx</u>

Step 2: Scroll down the page until you see the Disclosure Form tile

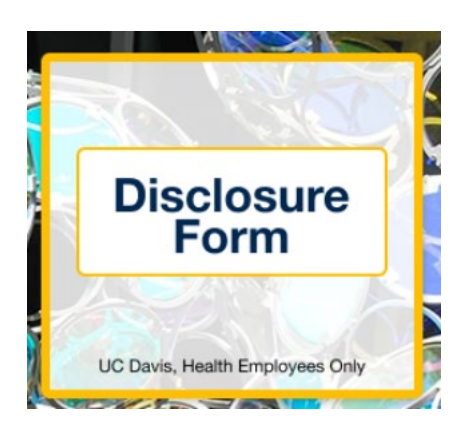

**Step 3**: Select the tile which will redirect you to the disclosure form, you will be prompted to sign in

**Step 4**: Follow the on-screen prompts to complete/update your disclosure form

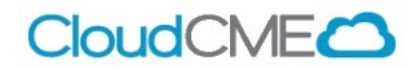